HL-L2300D / HL-L2320D / HL-L2321D

Guida di installazione rapida

#### Disimballare la macchina e verificare i componenti

brother

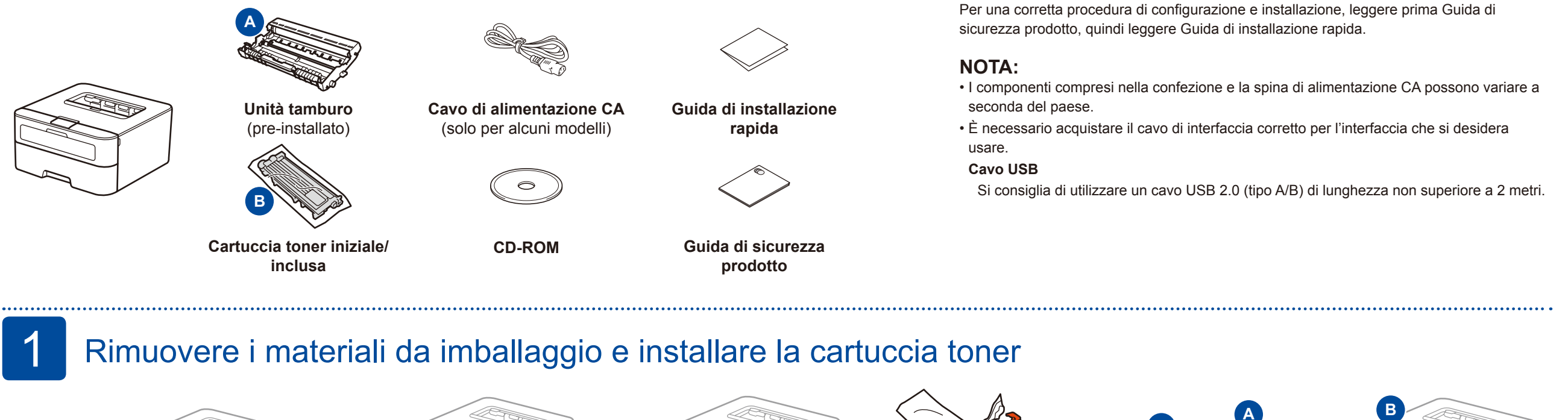

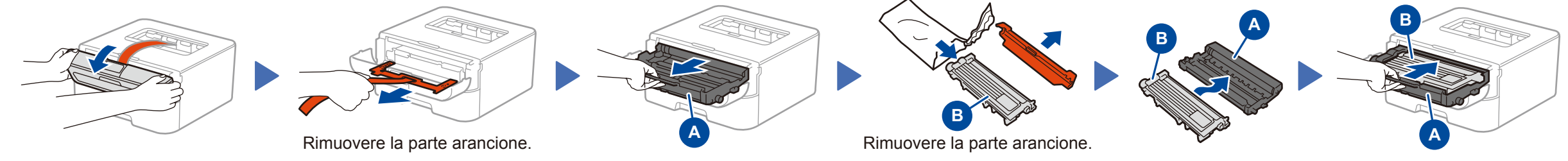

## 2 Caricare la carta nel vassoio carta

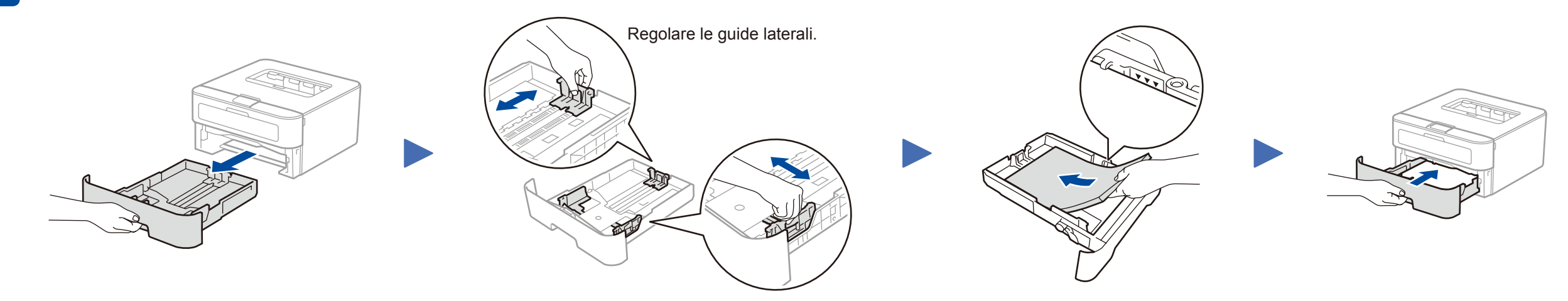

# Collegare il cavo di alimentazione e accendere la macchina

| Indicazioni LED stampante |                          |          |                   |         | Lampeggiante:         |                               |         |
|---------------------------|--------------------------|----------|-------------------|---------|-----------------------|-------------------------------|---------|
|                           | Toner in                 | Cambia   | Esaurimento       | Sost.   | Tamburo! <sup>2</sup> | Carta inceppata /             | Carta   |
|                           | esaurimento <sup>1</sup> | toner    | DR K <sup>1</sup> | Tamburo |                       | Coperchio aperto <sup>2</sup> | assente |
| Toner                     | - <del>`</del> .         | <u> </u> | 0                 | 0       | 0                     | 0                             | 0       |
| <b>Drum</b><br>(Tamburo)  | 0                        | 0        | *                 | •       | ×                     | 0                             | 0       |
| Paper<br>(Carta)          | 0                        | 0        | 0                 | 0       | 0                     | - <del>`</del> .              | •       |

Non tutti i modelli sono disponibili in tutti i paesi.

I manuali più recenti sono disponibili presso il Brother Solutions Center: <u>solutions.brother.com/manuals</u>.

Guarda i nostri video FAQ con le istruzioni per l'impostazione della macchina Brother: solutions.brother.com/videos.

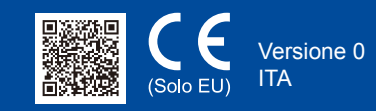

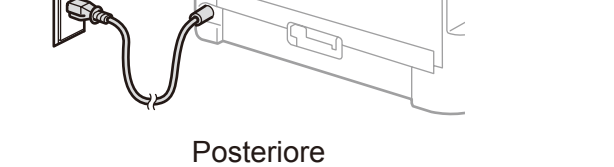

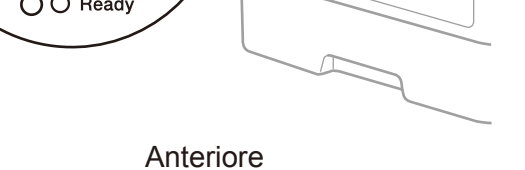

 

Ready (Pronto)
Image: Construction of the system of the system of th

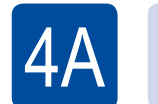

# Configurazione con il CD-ROM (Windows<sup>®</sup>)

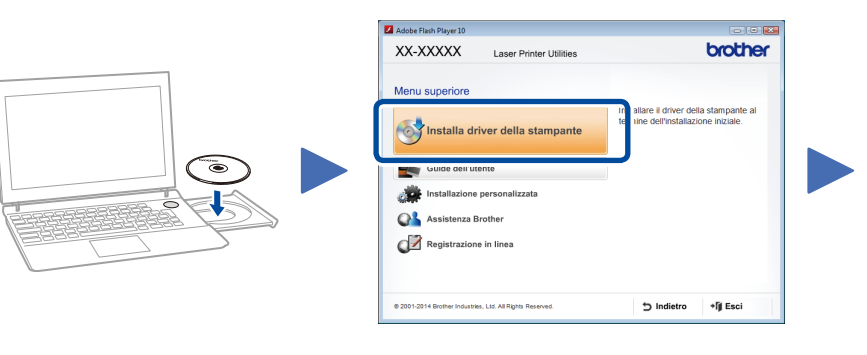

Seguire le istruzioni a schermo fino a quando viene visualizzata la schermata **Collegare la macchina**.

#### NOTA:

Se la schermata Brother non viene visualizzata automaticamente, andare a **Computer (Risorse del computer)**.

(Per Windows<sup>®</sup> 8: fare clic sull'icona **[]]** (**Esplora file**) della barra delle attività, quindi passare a **Computer**). Fare doppio clic sull'icona del CD-ROM, quindi fare doppio clic su **start.exe**.

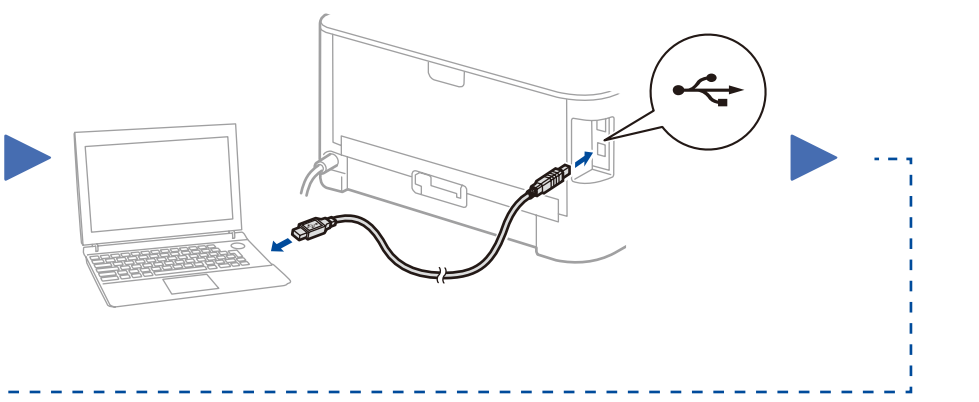

Per continuare l'installazione, seguire le istruzioni a schermo.

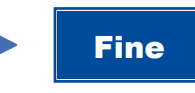

NOTA:

se la connessione non riesce, ripetere questo punto.

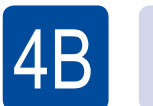

### Configurazione senza l'uso del CD-ROM (Windows® senza unità CD-ROM o Macintosh)

Scaricare l'intero pacchetto di driver e software dal Brother Solutions Center.

(Per Windows®) solutions.brother.com/windows

(Per Macintosh) solutions.brother.com/mac